# Организация прозрачного выноса абонентских линий по IP с использованием VoIP-шлюзов NSGate-390х (версия ПО 2.8.5).

Для организации прозрачного соединения используется следующая схема:

Внутренние линии ATC – 3908 – IP – 3900 – телефонные аппараты

# Вариант 1. Использование гейткипера, протокол Н.323.

Для упрощения рассматривается одноранговая сеть. Устройства 390х с версией прошивки 2.8.5 изначально имеют настройки по умолчанию. Адреса устройств: 10.1.1.8 для 3900 и 10.1.1.7 для 3908. В качестве гейткипера используется GnuGK 2.2.5, настроенный в режиме маршрутизации вызовов (его IP-адрес есть 10.1.1.2).

Настройка шлюзов осуществляется с помощью веб-интерфейса.

1. В разделах VoIP Basic указываются номера портов шлюзов: для 3908 это номера 101...108, для 3900 – 201...208:

| E.164 Number Setting (MAX 20 digit) : |  |     |  |  |  |  |  |
|---------------------------------------|--|-----|--|--|--|--|--|
| Port 1 E.164 Number                   |  | 201 |  |  |  |  |  |
| Port 2 E.164 Number                   |  | 202 |  |  |  |  |  |
| Port 3 E.164 Number                   |  | 203 |  |  |  |  |  |
| Port 4 E.164 Number                   |  | 204 |  |  |  |  |  |
| Port 5 E.164 Number                   |  | 205 |  |  |  |  |  |
| Port 6 E.164 Number                   |  | 206 |  |  |  |  |  |
| Port 7 E.164 Number                   |  | 207 |  |  |  |  |  |
| Port 8 E.164 Number                   |  | 208 |  |  |  |  |  |

# 2. В том же разделе указываем ІР-адрес гейткипера:

| H.323 Parameter Setting :       |                |  |  |  |  |  |
|---------------------------------|----------------|--|--|--|--|--|
| H323 ID                         |                |  |  |  |  |  |
| Primary GateKeeper IP address   | 10 . 1 . 1 . 2 |  |  |  |  |  |
| Secondary GateKeeper IP address |                |  |  |  |  |  |

После этого нажимаем внизу страницы кнопку Apply для сохранения сделанных изменений.

3. После сохранения конфигурации и перезагрузки (ссылки Save Configuration, и затем Reboot в самом верху веб-страницы) проверяем, что устройства успешно зарегистрированы на гейткипере: в разделе VoIP Basic в поле Register Status видим состояние Register Successful:

|                                             | Q.931 Port Adjustment |  | 1720                |  |  |  |
|---------------------------------------------|-----------------------|--|---------------------|--|--|--|
|                                             | Register Status       |  | Register Successful |  |  |  |
| H 323 Call Pass Through NAT Configuration : |                       |  |                     |  |  |  |

На данном этапе звонки между устройствами уже проходят: при звонке с ATC по линии, подключенной к FXO-порту 3908, раздается гудок, и после донабора номера 201...208 телефонный аппарат, подключенный к соответствующему порту 3900, начинает звонить. Точно так же при звонке с этого телефонного аппарата на номер 101...108 в трубке слышен гудок от ATC, после чего можно донабирать нужный номер.

4. Для организации полностью прозрачного соединения (режим hotline) в разделе веб-интерфейса Hot Line Setting указываем для каждого из портов номер, на который вызов будет осуществляться без набора номера. Предположим, что мы хотим организовать четыре прозрачных соединения, а остальные порты использовать с донабором номеров. Тогда на 3900 мы указываем номера 101...104 (как показано на рисунке), а на 3908 – 201...204, после чего снова сохраняем конфигурацию и перезагружаем устройства.

| Port 1 number | 101  |
|---------------|------|
| Port 2 number | 102  |
| Port 3 number | 103  |
| Port 4 number | 104  |
| Port 5 number | None |
| Port 6 number | None |
| Port 7 number | None |
| Port 8 number | None |
|               |      |

В итоге получаем следующее.

А. При поднятии трубки телефонного аппарата, подключенного к одному из четырех первых портов 3900, сразу происходит вызов на указанный в таблице номер, после чего FXO-порт 3908 "поднимает трубку" – становится слышен гудок от АТС.

Б. При звонке со стороны АТС на один из четырех первых портов 3908 сразу происходит вызов на соответствующий порт 3900, и подключенный к нему телефонный аппарат начинает звонить.

# Вариант 2. Использование режима "точка-точка", протокол Н.323.

Для упрощения рассматривается одноранговая сеть. Устройства 390х с версией прошивки 2.8.5 изначально имеют настройки по умолчанию. Адреса устройств: 10.1.1.8 для 3900 и 10.1.1.7 для 3908.

Настройка шлюзов осуществляется с помощью веб-интерфейса.

1. В разделах VoIP Basic указываются номера портов шлюзов: для 3908 это номера 101...108, для 3900 – 201...208:

| E.164 Number Setting (MAX 20 digit) : |  |     |  |  |  |  |  |  |
|---------------------------------------|--|-----|--|--|--|--|--|--|
| Port 1 E.164 Number                   |  | 201 |  |  |  |  |  |  |
| Port 2 E.164 Number                   |  | 202 |  |  |  |  |  |  |
| Port 3 E.164 Number                   |  | 203 |  |  |  |  |  |  |
| Port 4 E.164 Number                   |  | 204 |  |  |  |  |  |  |
| Port 5 E.164 Number                   |  | 205 |  |  |  |  |  |  |
| Port 6 E.164 Number                   |  | 206 |  |  |  |  |  |  |
| Port 7 E.164 Number                   |  | 207 |  |  |  |  |  |  |
| Port 8 E.164 Number                   |  | 208 |  |  |  |  |  |  |

2. В разделе Dialing Plan указываем соответствие набираемых номеров и IP-адресов, куда будут направляться вызовы. Так, например, для 3900 указываем следующие параметры:

| Outgoing Di | al Plan: (maximun | 50 entries, maximun | length of pre    | fix digits is 16 digit, max | ximun length of number is | 20 digit) |
|-------------|-------------------|---------------------|------------------|-----------------------------|---------------------------|-----------|
| Item        | Outgoing no.      | Length of Number    | Delete<br>Length | Prefix no.                  | Destination IP/DNS        | Operation |
|             | 10x               | 3 ~ 3               | 0                |                             | 10.1.1.7                  | ADD       |
| DE          | LETE Outbound [   | Dial Plan From      | To [             |                             |                           | -         |

Это означает, что при наборе трехзначных номеров, начинающихся с 10, вызов будет направляться на IP-адрес 10.1.1.7 (в данном случае это устройство 3908). После нажатия кнопки ADD видим, что в номерной план добавлена соответствующая строка:

Outgoing Dial Plan: (maximun 50 entries, maximun length of prefix digits is 16 digit, maximun length of number is 20 digit)

| Item | Outgoing no.    | Length of Number | Delete<br>Length | Prefix no. | Destination IP/DNS | Operation |
|------|-----------------|------------------|------------------|------------|--------------------|-----------|
| 1    | 10x             | 3~3              | 0                | None       | 10.1.1.7           |           |
|      |                 | ~                |                  |            |                    | ADD       |
| DE   | LETE Outbound D | )ial Plan From   | То               |            |                    |           |

Полностью аналогичные действия проводим и с 3908.

На данном этапе звонки между устройствами уже проходят: при звонке с ATC по линии, подключенной к FXO-порту 3908, раздается гудок, и после донабора номера 201...208 телефонный аппарат, подключенный к соответствующему порту 3900, начинает звонить. Точно так же при звонке с этого телефонного аппарата на номер 101...108 в трубке слышен гудок от ATC, после чего можно донабирать нужный номер.

3. Для организации полностью прозрачного соединения (режим hotline) в разделе веб-интерфейса Hot Line Setting указываем для каждого из портов номер, на который вызов будет осуществляться без набора номера. Предположим, что мы хотим организовать четыре прозрачных соединения, а остальные порты использовать с донабором номеров. Тогда на 3900 мы указываем номера 101...104 (как показано на рисунке), а на 3908 – 201...204, после чего снова сохраняем конфигурацию и перезагружаем устройства.

| Port 1 number | 101  |
|---------------|------|
| Port 2 number | 102  |
| Port 3 number | 103  |
| Port 4 number | 104  |
| Port 5 number | None |
| Port 6 number | None |
| Port 7 number | None |
| Port 8 number | None |
|               |      |

В итоге получаем следующее.

А. При поднятии трубки телефонного аппарата, подключенного к одному из четырех первых портов 3900, сразу происходит вызов на указанный в таблице номер, после чего FXO-порт 3908 "поднимает трубку" – становится слышен гудок от АТС.

Б. При звонке со стороны АТС на один из четырех первых портов 3908 сразу происходит вызов на соответствующий порт 3900, и подключенный к нему телефонный аппарат начинает звонить.

# Вариант 3. Использование режима "точка-точка", протокол SIP.

Для упрощения рассматривается одноранговая сеть. Устройства 390х с версией прошивки 2.8.5 изначально имеют настройки по умолчанию. Адреса устройств: 10.1.1.8 для 3900 и 10.1.1.7 для 3908.

Настройка шлюзов осуществляется с помощью веб-интерфейса.

1. Присваиваем всем портам шлюзов номера, предварительно выбрав в разделе VoIP Basic протокол SIP. Для 3908 это номера 101...108, для 3900 – 201...208:

|     | VoIP Protocol Setting SIP Select               |        |         |          |  |  |  |  |
|-----|------------------------------------------------|--------|---------|----------|--|--|--|--|
|     | Port Number / Password Setting(MAX 20 digit) : |        |         |          |  |  |  |  |
| No. |                                                | Number | Account | Password |  |  |  |  |
| 1   | 101                                            |        |         |          |  |  |  |  |
| 2   | 102                                            |        |         |          |  |  |  |  |
| 3   | 103                                            |        |         |          |  |  |  |  |
| 4   | 104                                            |        |         |          |  |  |  |  |
| 5   | 105                                            |        |         |          |  |  |  |  |
| 6   | 106                                            |        |         |          |  |  |  |  |
| 7   | 107                                            |        |         |          |  |  |  |  |
| 8   | 108                                            |        |         |          |  |  |  |  |

После указания номеров обязательно нужно нажать кнопку Apply внизу веб-страницы.

2. В разделе Dialing Plan указываем соответствие набираемых номеров и IP-адресов, куда будут направляться вызовы. Так, например, для 3908 указываем следующие параметры:

| Outgoing | Dial Plan: (maximu | in 50 entries, ma   | nximun lengtl    | h of prefix digits is 16 | digit, maximun length o | of number is 2      | 0 digit)  |
|----------|--------------------|---------------------|------------------|--------------------------|-------------------------|---------------------|-----------|
| Item     | Outgoing no.       | Length of<br>Number | Delete<br>Length | Prefix no.               | Destination IP/DNS      | Destination<br>Port | Operation |
|          | 20x                | 3 ~<br>3            | 0                |                          | 10.1.1.8                |                     | ADD       |
|          | DELETE Outboun     | d Dial Plan         | From             | To                       |                         |                     |           |

Это означает, что при наборе трехзначных номеров, начинающихся с 20, вызов будет направляться на IP-адрес 10.1.1.8 (в данном случае это адрес устройства 3900). Поля Prefix по. и Destination Port можно оставить пустыми, так как они автоматически заполнятся значениями по умолчанию. После нажатия кнопки ADD видим, что в номерной план добавлена соответствующая строка:

| Item | Outgoing no. | Length of<br>Number | Delete<br>Length | Prefix no. | Destination IP/DNS | Destination<br>Port | Operation |
|------|--------------|---------------------|------------------|------------|--------------------|---------------------|-----------|
| 1    | 20x          | 3~3                 | 0                | None       | 10.1.1.8           | 5060                |           |

После сохранения конфигурации и перезагрузки устройств (ссылки Save Configuration и Reboot в самом верху веб-страницы) уже можно осуществлять звонки: при звонке с ATC по линии, подключенной к FXO-порту 3908, раздается гудок, и после донабора номера 201...208 телефонный аппарат, подключенный к соответствующему порту 3900, начинает звонить. Точно так же при звонке с этого телефонного аппарата на номер 101...108 в трубке слышен гудок от ATC, после чего можно донабирать нужный номер.

3. Для организации полностью прозрачного соединения (режим hotline) в разделе веб-интерфейса Hot Line Setting указываем для каждого из портов номер, на который вызов будет осуществляться без набора номера. Предположим, что мы хотим организовать два прозрачных соединения, а остальные порты использовать с донабором номеров. Тогда на 3900 мы указываем номера 101 и 102 (как показано на рисунке), а на 3908 – 201 и 202, после чего снова сохраняем конфигурацию и перезагружаем устройства.

| Port 1 number | 101  |  |  |  |
|---------------|------|--|--|--|
| Port 2 number | 102  |  |  |  |
| Port 3 number | None |  |  |  |
| Port 4 number | None |  |  |  |
| Port 5 number | None |  |  |  |
| Port 6 number | None |  |  |  |
| Port 7 number | None |  |  |  |
| Port 8 number | None |  |  |  |
| Apply         |      |  |  |  |

В итоге получаем следующее.

А. При поднятии трубки телефонного аппарата, подключенного к одному из двух первых портов 3900, сразу происходит вызов на указанный в таблице номер, после чего FXO-порт 3908 "поднимает трубку" – становится слышен гудок от АТС.

Б. При звонке со стороны АТС на один из двух первых портов 3908 сразу происходит вызов на соответствующий порт 3900, и подключенный к нему телефонный аппарат начинает звонить.

# Вариант 4. Использование режима с прокси-сервером, протокол SIP.

Для упрощения рассматривается одноранговая сеть. Устройства 390х с версией прошивки 2.8.5 изначально имеют настройки по умолчанию. Адреса устройств: 192.168.0.8 для 3900 и 192.168.0.7 для 3908. В качестве прокси-сервера используется Asterisk 1.2.9.1 (под управлением OC Linux) с адресом 192.168.0.22 с минимальной настройкой от конфигурации по умолчанию – она описана ниже.

В файле sip.conf добавляем описание двух конечных точек:

[7007] type = friend secret = 7007 context=default username = 7007 host = dynamic context = test [8008] type = friend context=default secret = 8008 username = 8008 host = dynamic

context = test

В файле extensions.conf прописываем два окончания:

exten => 7007,1,Dial(SIP/7007,30,Tt) exten => 7007,2,Hangup

exten => 8008,1,Dial(SIP/8008,30,Tt) exten => 8008,2,Hangup

Настройка шлюзов осуществляется с помощью веб-интерфейса.

1. Присваиваем необходимым портам шлюзов номера, предварительно выбрав в разделе VoIP Basic протокол SIP. Например, для первого порта 3908 это номер 7007, а для первого порта 3900 – 8008. Эти номера уже разрешены к регистрации на прокси-сервере:

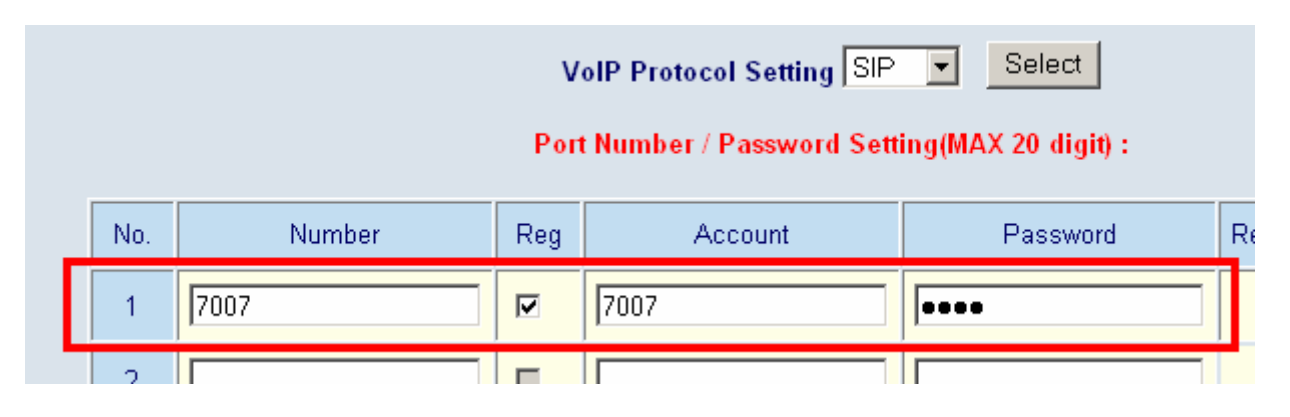

2. Указываем IP-адрес прокси-сервера и порт, по которому будет осуществляться обмен сообщениями протокола SIP – в данном примере это адрес 192.168.0.22 и стандартный порт 5060:

| SIP Proxy Setting :         |                    |  |  |  |  |  |  |
|-----------------------------|--------------------|--|--|--|--|--|--|
| Domain/Realm                | 192.168.0.22       |  |  |  |  |  |  |
| SIP Proxy Server            | 192.168.0.22/5060  |  |  |  |  |  |  |
| Register Interval (seconds) | 900                |  |  |  |  |  |  |
| SIP Authentication          | 💿 Enable 🔿 Disable |  |  |  |  |  |  |
| Outbound Proxy Server       | 0.0.0/0            |  |  |  |  |  |  |

После этого обязательно нужно нажать кнопку Apply внизу страницы. При этом отображаемый статус регистрации изменяется на Fail (это положение сохраняется до перезагрузки устройства):

| No. | Number | Reg | Account | Password | Register Status | Reason |
|-----|--------|-----|---------|----------|-----------------|--------|
| 1   | 7007   |     | 7007    | ••••     | Fail            |        |
|     |        |     |         |          |                 |        |

3. Для организации полностью прозрачного соединения (режим hotline) в разделе веб-интерфейса Hot Line Setting указываем для каждого из аналоговых портов номер, на который вызов будет осуществляться без набора номера. Предположим, что мы хотим организовать одно прозрачное соединение. Тогда на 3900 мы указываем для первого порта номер 7007, а на 3908 – 8008, после чего сохраняем конфигурацию и перезагружаем устройства (ссылки Save Configuration и Reboot в самом верху веб-страницы).

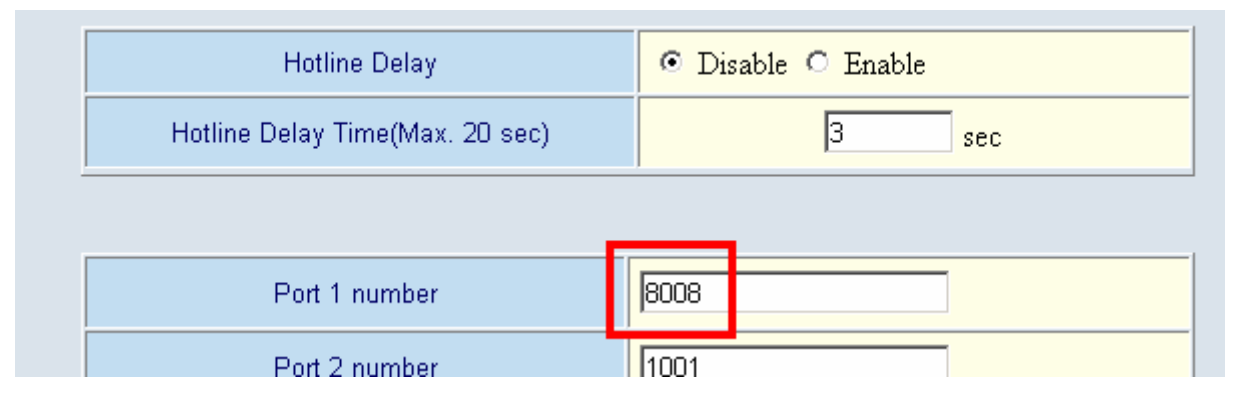

4. После перезагрузки устройства состояние регистрации устанавливается в Success – это можно проверить в разделе Advanced Setting – VoIP Basic:

| No. | Number | Reg | Account | Password | Register Status | Reason |
|-----|--------|-----|---------|----------|-----------------|--------|
| 1   | 7007   |     | 7007    | ••••     | Success         | OK     |
|     |        | _   |         |          |                 |        |

# В итоге получаем:

А. При поднятии трубки телефонного аппарата, подключенного к первому порту 3900, сразу происходит вызов на указанный в таблице номер, после чего FXO-порт 3908 "поднимает трубку" – становится слышен гудок от АТС.

Б. При звонке со стороны АТС на один из двух первых портов 3908 сразу происходит вызов на соответствующий порт 3900, и подключенный к нему телефонный аппарат начинает звонить.